# 上海现代化工职业学院

# 网上馆配会 平台使用手册

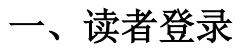

#### 1. 网上馆配会网站 http://www.wsgph.com/login/?id=4953

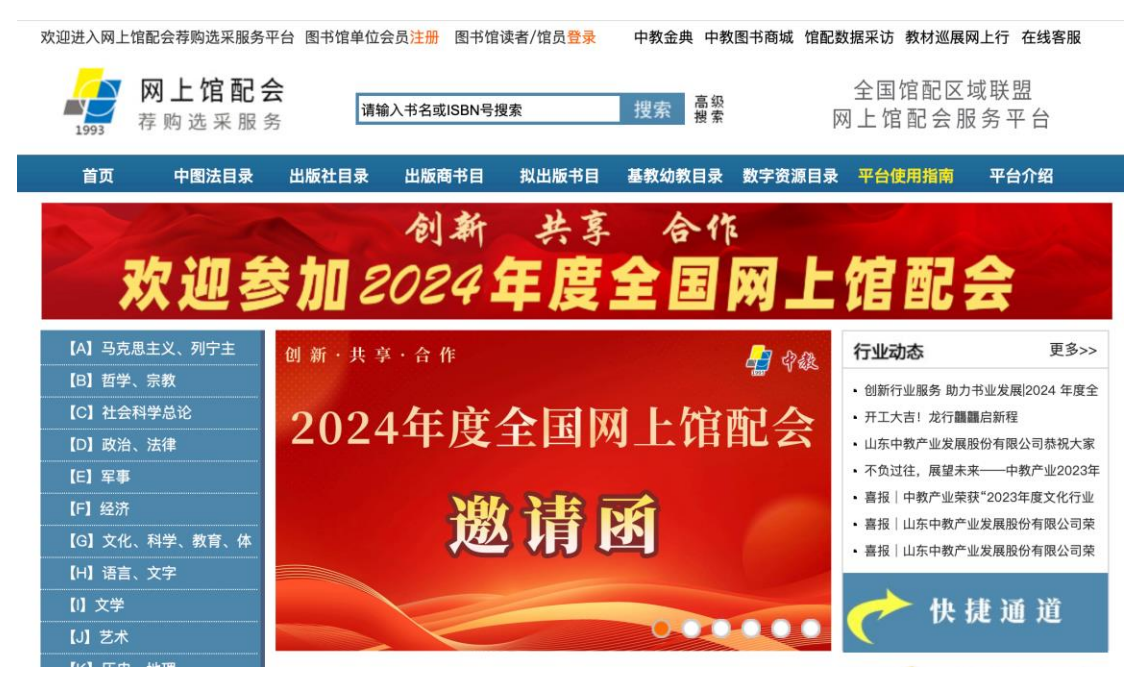

#### 2. 登录账号

点击页面上方的"图书馆读者/馆员登录",输入账号、密码、验证码进行登录。

账号: shxdhgzyxy

密码: 666666

| ₩₩₩₩₩₩₩₩₩₩₩₩₩₩₩₩₩₩₩₩₩₩₩₩₩₩₩₩₩₩₩₩₩₩₩₩ | 1               | 搜索             | 中致亚兴 中级 一般 一般 一般 |                  | 全国馆配区<br>列上馆配会朋 | 域联盟<br>쥖务平台 |
|--------------------------------------|-----------------|----------------|------------------|------------------|-----------------|-------------|
| 首页 中图法目录                             | 出版社目录 出版商书目     | 拟出版书目          | 基教幼教目录           | 数字资源目录           | 平台使用指南          | 平台介绍        |
| 读者荐购书目<br>读者当前荐购<br>读者荐购历史           | 当前位置:网站首页 > 会员登 | <b>录</b><br>账号 |                  |                  |                 |             |
| 管理中心<br>管理权限登录<br>荐购/选采管理使用说明        | 2               | 密码 验证码         | 7<br>登录          | <b>054</b><br>注册 |                 |             |

输入帐号进入读者荐购模式,读者可以单本荐购图书。见下图:

| 尊敬的用户 上海现代化工职业学院,您已成功登   | 录【 <b>读者荐购模式】</b> | 会员中心 退出 | 联诚图书 | 6 馆配数据采访 | 在线客服                  |
|--------------------------|-------------------|---------|------|----------|-----------------------|
| <b>联诚图书</b><br>图书馆读者荐购服务 | 请输入书名或ISBN看       | 号搜索     | 搜索   | 高级<br>搜索 | 全国馆配区域联盟<br>网上馆配会服务平台 |

### 二、读者荐购

读者荐购只允许读者单本提交荐购,不限荐购次数。登录平台后,读者只须 在第一次荐购图书时填写个人信息,后续荐购自动记忆无需重复填写,读者个人 信息不会公开,请准确填写,图书馆采编人员会优先反馈、处理有详细读者信息 的荐购书目。

#### 1. 图书检索

(1) 读者可通过搜索框进行检索。

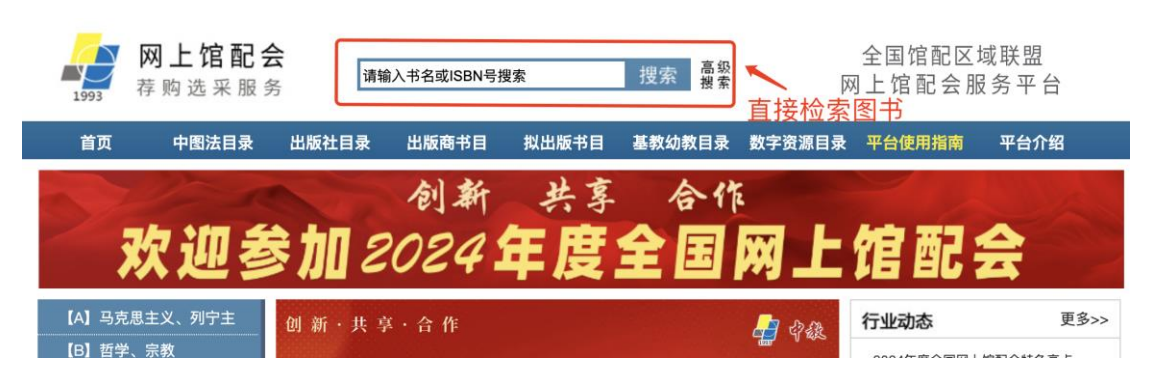

(2)读者可通过导航栏中的中图法目录、出版社目录、出版商书目等栏目 进行检索荐购。

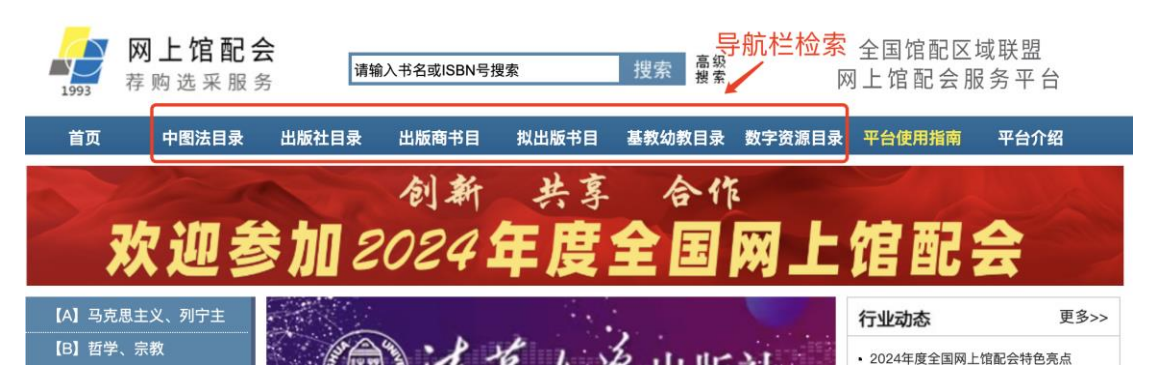

(3)读者可通过首页左侧图书分类进入页面进行荐购。

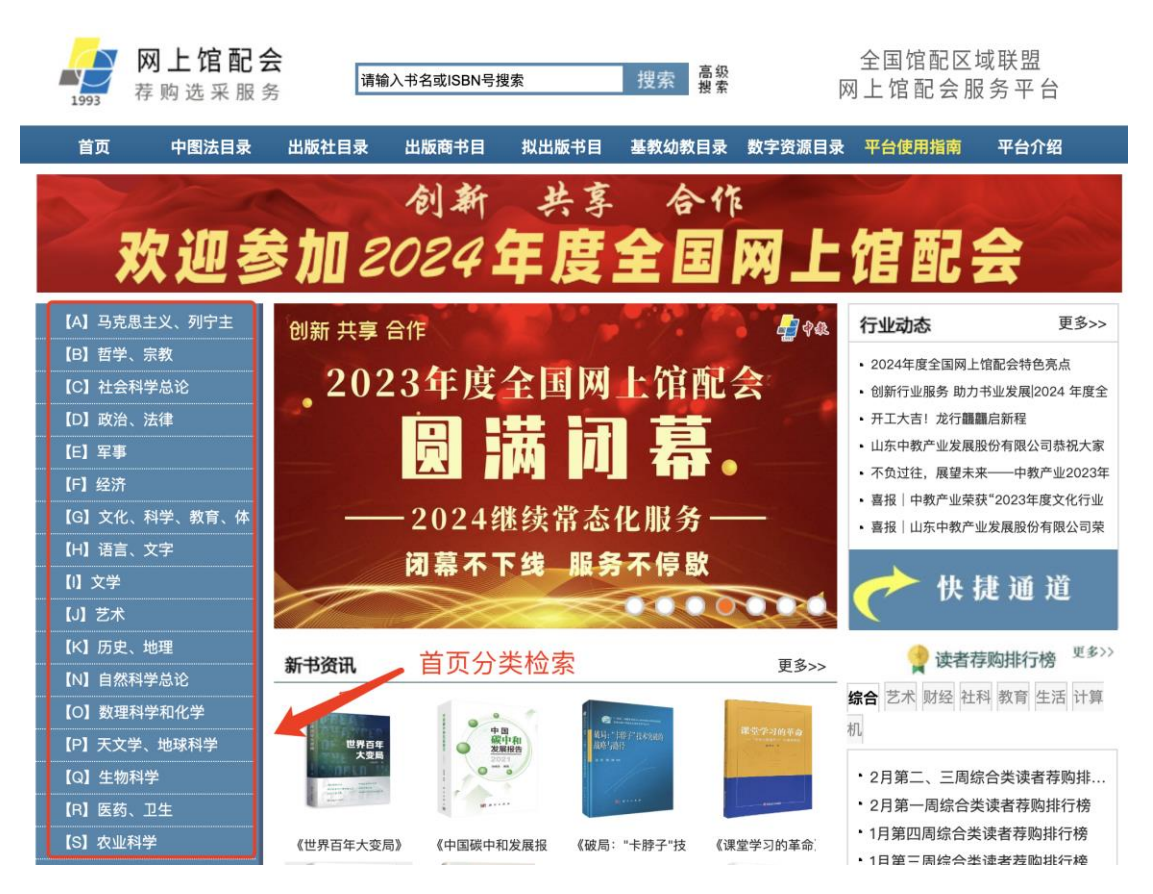

## 2. 图书荐购

进入图书详细页面后,点击"纸质书荐购"按钮。如下图:

| 首页                                                                                                    | 中图法目录                                                     | 出版社目录 | 出版商书目                                   | 拟出版书目                    | 基教幼教目录                                 | 数字资源目录         | 平台使用指南                 | 平台介绍     |
|----------------------------------------------------------------------------------------------------|-----------------------------------------------------------|-------|-----------------------------------------|--------------------------|----------------------------------------|----------------|------------------------|----------|
| 关于我们                                                                                                    |                                                           |       | 马列主                                     | 义经典著作典                   | 藏文库:列宁选                                | 集(英文版)(        | 全12册)                  |          |
| 平 台<br>读者有<br>图书馆(                                                                                                    | 介 绍<br>购指南<br>使用指南                                        |       | 1                                       | 定                        | 价: 3888 元                              | 纸质             | / 点击<br>翊驹             | "纸质书荐购"  |
| 联 系<br>▶ 书单推荐                                                                                                    | 我们                                                        |       | 》<br>列宁选<br>VI.LENIN<br>SELECTED WO     | 作者<br>ISBI               | f:弗拉基米尔·伊<br>N:978751174034            | 里奇·列宁<br>12 出版 | 出版时间:2022/<br>社:中央编译出版 | 4/1<br>社 |
| <ul> <li>・雨润万物 春回ガ</li> <li>・世界社会公正日</li> <li>・"2023-起阅过</li> <li>・新师说:《当代</li> <li>・九九又重阳 登調</li> <li>・国庆节   热烈庆</li> </ul> | 大地   雨水节气<br>书单推荐<br>"年度阅读盛<br>高等教育研究<br>场敬老思绵长<br>祝中华人民共 |       | I<br>Whether the second of the<br>Beaut | 中旧<br>页(<br>纸纸<br>版<br>开 | 图法分类:A21<br>码:<br>张:纯质纸<br>欠:<br>本:16开 | 9 7 8          | 75117403               | 4 2      |

在新打开的窗口中填写荐购人信息,务必填写姓名、学院/部门,点击提交 按钮即可将荐购的图书推荐给图书馆。

如下图:

| <b>当前位置:</b> 网站首页 > 书目荐购 |                                                        |
|--------------------------|--------------------------------------------------------|
|                          |                                                        |
|                          | 您拟荐购的图书信息:                                             |
| 图书题名:                    | 马列主义经典著作典藏文库:列宁选集(英文版)(全12册)                           |
| 出 版 社:                   | 中央编译出版社                                                |
| 作者:                      | 弗拉基米尔・伊里奇・列宁                                           |
| 出版时间:                    | 2022/4/1                                               |
| ISBN:                    | 9787511740342                                          |
| 荐购/选采类型:                 | 纸质书                                                    |
| 图书馆采编人员会优先反馈。<br>合!      | 处理有详细读者信息的荐购书目,读者个人信息不会公开,请准确填写,感谢您的配<br>请务必填写姓名、学院/部门 |
| 姓名: 张                    | Ξ                                                      |
| 学院/部门:                   | (学院                                                    |
| 借阅证号:                    |                                                        |
| 联系电话:                    |                                                        |
| 电子邮箱:                    |                                                        |
| 荐购理由:                    |                                                        |
| 说明:登录平台后,只须在第            | 第一次荐购/选采图书时填写个人信息,后续荐购自动记忆无需重复填写!                      |
| 摄                        | 交信息                                                    |

若本次荐购的图书没有被本馆的读者荐购过,则点击提交后显示如下

| 读者荐购书目 | 当前位置:网站首页 > 书目荐购结果 |  |
|--------|--------------------|--|
| 读者当前荐购 |                    |  |
| 读者荐购历史 | 您的荐购结果: 存购成功!      |  |

若本次荐购的图书被本馆的读者荐购过,则点击提交后显示如下:

| 读者荐购书目 | 当前位置:网站首页 > 书目荐购结果 |
|--------|--------------------|
| 读者当前荐购 |                    |
| 读者荐购历史 | 此节日已经被将例,您谢心叫大江。   |